## QUICKCART MANUAL DE INSTALACION WINDOWS

Para la instalación de Quickcart en Microsoft Windows se deben de seguir los siguientes pasos.

- 1- Tener previamente instalado XAMPP
- Descargar el archivo de instalación de Quickcart, el cual viene comprimido en una carpeta .zip (hacer clic <u>aquí</u> para descargar).
- 3- Descomprimir carpeta en un lugar accesible.
- 4- Copiar el archivo.
- 5- Ir a Mi Pc, disco local, xampp, htdocs y ahí crear una carpeta con el nombre que queremos para nuestra tienda, pegar el archivo que se ha copiado dentro de la carpeta.
- 6- Abrir un navegador y escribir http://localhost/nombre\_de\_nuestra\_tienda/
- 7- Listo tenemos instalado nuestro software.

Así se vería después de la instalación:

| <b>QUIC</b><br>Fast and simpl                                                  | K CAR            | т                                                                                                    |                                                                     | Products in bask                                                                  | et:0 • help            |
|--------------------------------------------------------------------------------|------------------|----------------------------------------------------------------------------------------------------|---------------------------------------------------------------------|-----------------------------------------------------------------------------------|------------------------|
| company                                                                        | our offer        | rules and policies                                                                                                    | contact us                                                          |                                                                                   |                        |
|                                                                                | search »         | Tents                                                                                                    |                                                                     |                                                                                   | A A /                  |
| Categories  • <u>Tents</u> • Walking Bo  • Outdoor ac  Producers  • HiMountain | ots<br>cessories | Nulla facilisi. Class a<br>per inceptos hymen<br>Argent<br>HiMountain   Tents<br>Quigou tellus, Fus<br>lacus, Nunc nec lec                                                                                                    | aptent taciti soc<br>Jaeos.<br>Sce felis enim, con<br>Sed quam semp | ndimentum in, sagittis nec, placer<br>ner rhoncus.<br>Price: <b>79.00 EUR</b> Add | at non,<br>to basket 🛒 |
| • La Sportiva<br>• Petzl                                                       |                  | Monolith         HiMountain   Tents         Proin a lectus lobortis eros adipiscing bibendum. Pellentesque habitant morbi tristique senectus et nelesuada fames ac turpis egestas.         Price: 249.00 EUR         Add to basket ♥ |                                                                     |                                                                                   |                        |
|                                                                                |                  |                                                                                                    |                                                                     | 3                                                                                 | <u>× back   print</u>  |